## Accès au fonds documentaire de la bibliothèque de l'ESSTHS à travers le site web: www.biruni.tn

BIRUNI: BIbliothèque des Ressources UNIversitaire

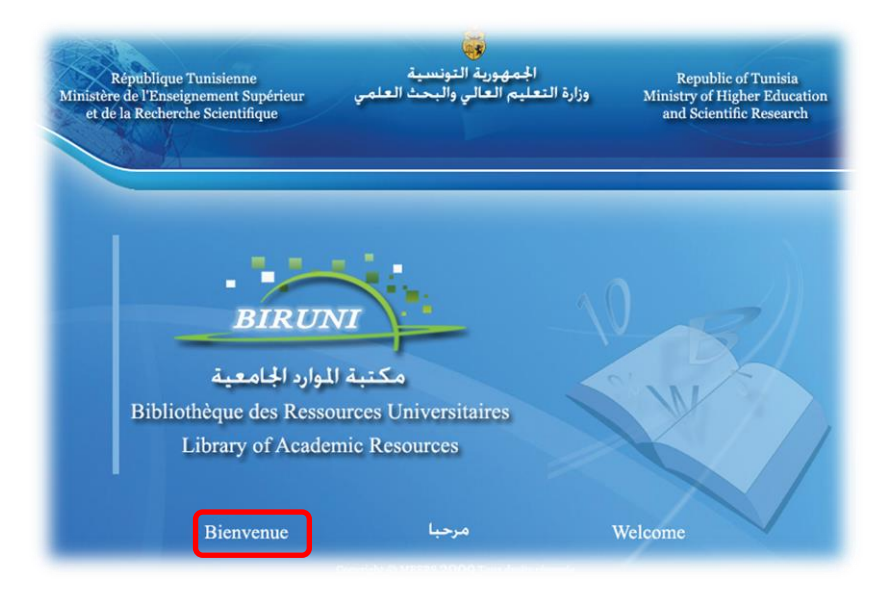

- Ouvrir un navigateur web et de taper dans la barre d'adresse l'url :www.biruni.tn

- Cliquer sur « Bienvenue »

| épublique Tunisienne                                                                                                    |                                                                                                    | 100 million                                                                                                    |
|----------------------------------------------------------------------------------------------------|----------------------------------------------------------------------------------------------------|----------------------------------------------------------------------------------------------------|
| Ministère<br>l'Enseignement Supérieur<br>et                                                                                                    | BiBliothèque des Ressou                                                                                                    | urces -                                                                                                    |
| de la Recherche<br>Scientifique                                                                                                    | ONIVERSITAIN                                                                                                    | Bibliothèques des Resources<br>UNIversitaires                                                                                                    |
| ACCUEIL ACTUALITES                                                                                                    | RCCES RUX CATALOGUES INTRANET DES B.U SERVICES LIEN                                                                                                    | NS UTILES PLAN DU SITE CONTA                                                                                                    |
| ires pour l'année universitair                                                                                                    | e 2015-2016.                                                                                                    |                                                                                                    |
| Actualités                                                                                                    | 📋 Biruni : Bibliothèque des Ressources UNIversitaires                                                                                                    | مربې   Anglais                                                                                                    |
| - Le prêt informatisé est<br>disponible dans 11 bibliothèques<br>universitaires pour l'année<br>universitaire 2015-2016.                                                                                                    | Inité par le Ministère de l'Enseignement Supérieur et de la recherche Scientifique, le<br>le catalogue collectif regroupant les fonds documentaires des bibliothèques univer<br>système d'information performant, permettant un accès ergonomique et le plus exh                                                                                                    | e projet « Biruni » a pour objectif essentiel de constitue<br>sitaires et de les doter de moyens nécessaires et d'u<br>austif possible aux documents y existants.                                                                                                    |
| - Totégration d'un nouveau                                                                                                    |                                                                                                    | Engeneral                                                                                                    |
| module de recherche ( OPAC )<br>dans le portail des bibliothèques                                                                                                    | 🕵 La nouvelle version de l'OPAC 🅨                                                                                                    | Encore plu                                                                                                    |
| module de recherche (OPAC.)<br>dans le portai des bibliothèques<br>universitaires.<br>- LE RESRA INTRURT SE DOTE D'UNE<br>HOTLINE D'ASSISTANCE VIA SON<br>INTRANET.<br>Toutes les actualtés                                                                                                    | Accéder au nouveau OPAC de DIRUNI                                                                                                    | Encore pk<br>Espace lecteurs<br>Votre compte lecteur vous permet di<br>suivre vos opérations de prêts et di<br>visualiser vos informations personnelles<br>Le système doit d'about vous identifies<br>Si vous rêtes pas encore abonné à li<br>bibliotharus memet la form visit                                                                                                    |
| module de recherche (OPAC)<br>dans le portai des bibliothèques<br>universitaires.<br>- LE RESEAU BIRUNI SE DOTE D'UNE<br>NOTLINE D'ASSITAICE VIA SON<br>INTRANET.<br>Toutes les actualtés<br>Statistiques                                                                                                    | Canouvele version de l'OPAC                                                                                                    | Encore plu<br>Espace lecteurs<br>Votre compte lecteur vous permet de<br>visualser vos informations personneles<br>Le système doit d'abord vous identifier<br>Si vous rêtes pas encore aborné à la<br>bibliothèque, remplir le formulair<br>d'abornement pour débuter le<br>processus de préinscripton à la                                                                                                    |
| module de recherche (OPAC)<br>dans le portai des bibliothèques<br>universitaires.<br>- LE RESEAU BIRUNI SE DOTE D'UNE<br>MOTLINE D'ASSITANCE VIA SON<br>DITRANET.<br>Toutes les actualités<br>Statistiques<br>- Statistiques d'avancement du<br>projet BIRUNI.<br>- Statistique d'avancement du                           | Cata nouvele version de l'OPAC CACACACACACACACACACACACACACACACACACA                                                                                                    | Experience of the second second secon   |
| nodule de recherche (OPAC.)<br>dans le portail des bibliothèques<br>universitaires.<br>LE RESSAN URINUIT SE DOTE D'UNE<br>HOTLINE D'ASSISTANCE VIA SON<br>INTRANET.<br>Toutes les actualités<br>Statistiques<br>Statistiques d'avancement du<br>projet BIRUII.<br>- Statistiques d'acès au site<br>BIRUII pour 2014-2015. | Céder au nouveau OPAC de BIRUIU     Accéder au nouveau OPAC de BIRUIU     Image: Comparison of the Comparison of the Co | Encore put<br>Constraints of the second second |

- Vous pouvez consulter les actualités dans la page « ACCUEIL »

- Cliquer sur la rubrique « ACCES AUX CATALOGUES »

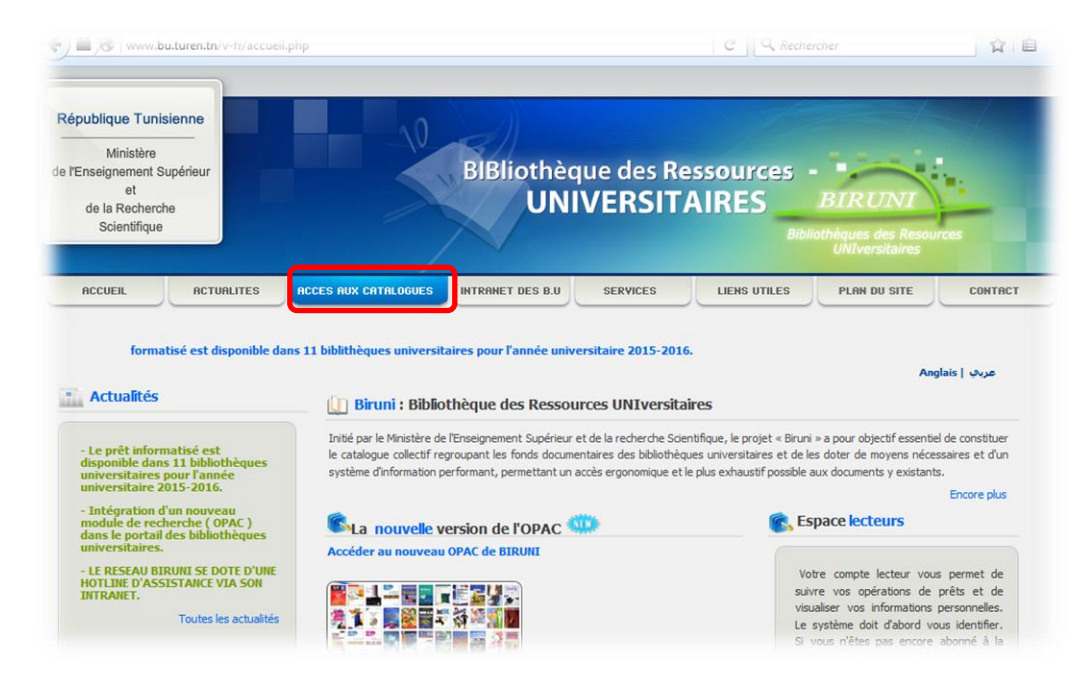

- Choisir « Université de Sousse »

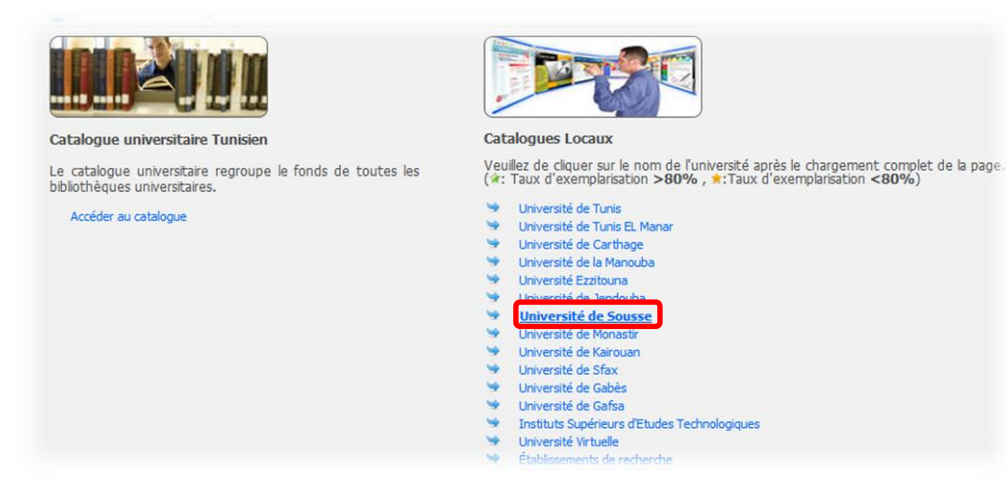

- Choisir « ESST HAMMAM SOUSSE »

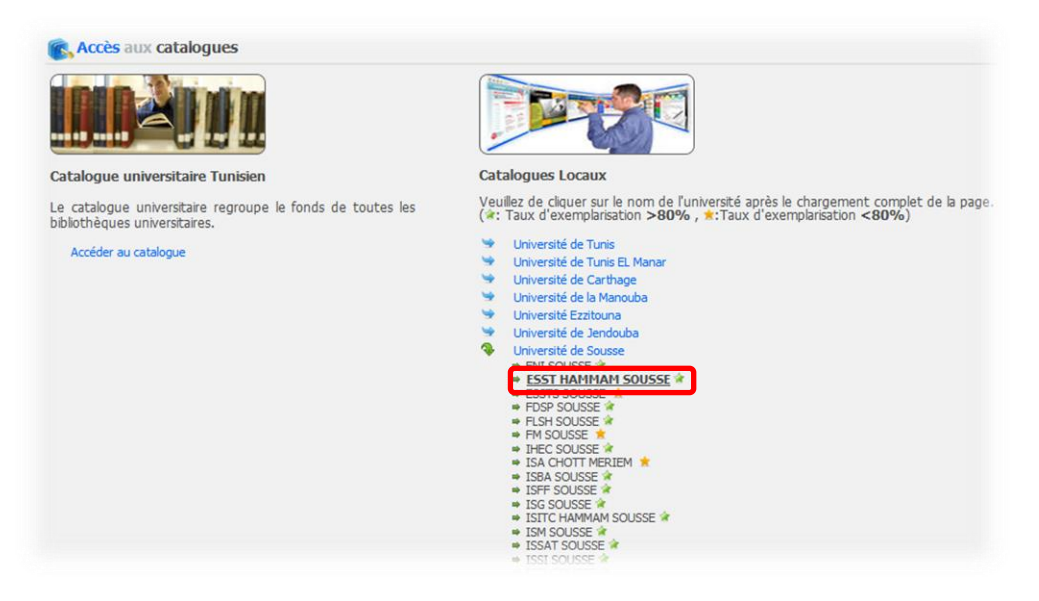

- Taper un clé de recherche ou choisir l'auteur, l'édition...

| République Tunisienne<br>Ministère<br>de l'Enseignement Supérieur<br>et<br>de la Recherche Scientifique                                                        | BIbliothèque<br>des Ressources<br>UNIversitaires<br>Bibliothèque des Ressources<br>UNIversitaires                                                                  |
|----------------------------------------------------------------------------------------------------|----------------------------------------------------------------------------------------------------|
| RECHERCHE SIMPLE RECHERCHE                                                                                                    | PAR MOT-CLÉ RECHERCHE EN MODE EXPERT PANIER CONTACT AIDE                                                                                                    |
| Contactez la bibliothèque<br>Adresse : Rue Lamine Abbassi -<br>4011 Hamma Sousse<br>Tél : 73370712 - 73370830<br>Fax : 73330710<br>Email : essths@essths.mu.tn | Biruni : Bibliothèque de l' Ecole Supérieure des Sciences et des technologies de Hamma<br>Sousse<br>Recherche rapide<br>Votre recherche : java<br>Recherche : java |
| Définir des filtres<br>pas de fitre actif                                                                                                    | Recherche par index<br>Catégorie : Auteur<br>Mots :                                                                                                    |
| - dilici                                                                                                    | Rechercher                                                                                                    |

- Cliquer sur le numéro d'ordre du livre choisi (à emprunter) :

|                                            | Trier par Pa                                                  | s de tri                  | ▼ Trier                                                                               |  |  |
|--------------------------------------------|---------------------------------------------------------------|---------------------------|---------------------------------------------------------------------------------------|--|--|
|                                            | Ascendant  Descendant                                         |                           |                                                                                       |  |  |
|                                            | Votre recher                                                  | che : Catalogu            | ie Universitaire - Partout: java                                                      |  |  |
| ritere e estés                             | Ecran précéd                                                  | ent 1234 E                | Ecran suivant                                                                         |  |  |
| Filtres actifs                             | Notices 1 à 1                                                 | 0 sur 40                  |                                                                                       |  |  |
|                                            | Ajouter la sélection au panier Sélectionner 1-10 Tout effacer |                           |                                                                                       |  |  |
| Définir des filtres<br>pas de filtre actif | ♦1                                                            | Auteur                    | Jaworski , Jamie                                                                      |  |  |
|                                            |                                                               | Titre                     | Java sécurité / Jamie Jaworski et Paul J. Perrone                                     |  |  |
|                                            | Sélectionner                                                  | Publication               | Paris : CampusPress , 2001                                                            |  |  |
|                                            |                                                               | Collection                | (Collection Référence : systèmes et réseaux)                                          |  |  |
| Panier                                     |                                                               | Description<br>matérielle | XIII-546 p. : ill., couv. ill. en coul. ; 23 cm                                       |  |  |
| Il y a <b>0</b> titres dans votre panier.  |                                                               | Auteur                    | Granet Vincent                                                                        |  |  |
|                                            |                                                               | Titre                     | Algorithmique et programmation en Java : cours et exercices corrigés / Vincent Granet |  |  |
| Historique                                 | Sélectionner                                                  | Publication               | Paris : Dunod , 2004                                                                  |  |  |
|                                            |                                                               | Edition                   | 2e éd.                                                                                |  |  |
| Historique                                 |                                                               | Collection                | (Sciences sup : cours et exercices corrigés)                                          |  |  |
| Partout: java                              |                                                               | Description<br>matérielle | XVI-387 p. : ill., couv. ill. en coul. ; 24 cm                                        |  |  |
|                                            | • 3                                                           | Auteur                    | Barnes , David J.                                                                     |  |  |

- Consulter les détails du livre : nombre d'exemplaire, disponibilité...
- Pour faciliter l'emprunt garder le Cote et le présenter à la bibliothécaire :

| Adresse : Rue Lamine Abbassi -                                                                   | Hammam Sousse                                                                        |                                                                                                    |  |  |  |
|--------------------------------------------------------------------------------------------------|--------------------------------------------------------------------------------------|----------------------------------------------------------------------------------------------------|--|--|--|
| 4011 Hammam Sousse<br>Tél : 73370712 – 73370830<br>Fax : 73330710<br>Email : essths@essths.mu.tn | Début de la liste<br>Notice(s)   Dépôt                                               | Ecran précédent Ecran sulvant Fin de la liste<br>/Cote (6)   Format UNIMARC                                                                                                    |  |  |  |
| Filtres actifs                                                                                   | Notice 2 sur 40<br>Votre recherche                                                   | : Catalogue Universitaire - Partout: java                                                                                                    |  |  |  |
| Définir des filtres<br>pas de fitre actif                                                        | Auteur<br>Titre<br>Edition<br>Publication<br>Description<br>matérielle<br>Collection | Granet , Vincent<br>Algorithmique et programmation en Java : cours et exercices corrigés / Vincent Granet<br>2e éd.<br>Paris : Dunod , 2004<br>XVI-387 p. : III., couv. II. en coul. ; 24 cm<br>(Sciences sup : cours et exercices corrigés) |  |  |  |
| Panier                                                                                           | 1                                                                                    | Sélectionner                                                                                                    |  |  |  |
| Il y a <b>0</b> titres dans votre panier.                                                        | Dépôt<br>Cote<br>Copie                                                               | Source ESST<br>63112/27                                                                                                    |  |  |  |
| Historique                                                                                       | Code-à-barre                                                                         | 07200002844<br>Disponible                                                                                                    |  |  |  |